## Introduction

If enabled, encrypted emails can be sent to parents and outside agencies. Only emails containing sensitive information will be encrypted. Generic non-student specific emails as well as those sent from School Messenger will not be encrypted.

Before the school year begins, please take a moment to review these instructions so you're familiar with how to access and read emails about your student. If you have trouble opening or reading an encrypted email, please reach out to the sender directly by phone or email. The sender will then contact you by phone to discuss the email's contents. Please note that CCPS staff cannot provide technical support for issues with encrypted emails.

## From a computer

Encrypted emails will include the text [SECURE] in the subject line. Open the email and follow the directions to view your message.

- 1. Select the Read Message button.
- 2. Select the "Sign in with a One-time passcode" button.

|   | Test [SECURE] Inbox ×                 | .org has sent you a protected message |
|---|---------------------------------------|---------------------------------------|
| - | to me 💌                               | â                                     |
|   | 77902                                 | Sign in to view the message           |
|   | 00710                                 | G Sign in with Google                 |
|   | has sent you a protected message.     |                                       |
|   | â                                     | Sign in with a One-time passcode      |
|   | Read the message                      | Need Help?                            |
|   | Email body text                       | Privacy Statement                     |
|   | Disclaimer text<br>Privacy: Statement |                                       |
|   |                                       |                                       |

3. Check your email address for a One-time passcode sent from Microsoft to enter in the box on the page.

| We sent a one-time passcode to                                                                                            |  |  |  |  |
|----------------------------------------------------------------------------------------------------|--|--|--|--|
| Please check your email, enter the one-time passcode and click continue. The one-time passcode will expire in 15 minutes. |  |  |  |  |
| One-time passcode                                                                                                    |  |  |  |  |
| This is a private computer. Keep me signed in for 12 hours.                                                               |  |  |  |  |
|                                                                                                    |  |  |  |  |
| Ontinue                                                                                                    |  |  |  |  |
| Didn't receive the one-time passcode? Check your spam folder or get another one-time passcode.                            |  |  |  |  |

4. Once you receive the email take the one-time passcode from there and enter it into the box on the previous page.

| Microsoft Office 365 Message Encryption <microsoftoffice365@messaging.microsoft.com-<br>to me +</microsoftoffice365@messaging.microsoft.com-<br> | We sent a one-time passcode to                                                                                               |  |
|----------------------------------------------------------------------------------------------------|----------------------------------------------------------------------------------------------------|--|
| 0.95                                                                                                    | Please check your email, enter the one-time passcode and click continue. The one-time passcode will<br>expire in 15 minutes. |  |
| - (and (and/factoria)                                                                                                    | One-time passcode 59157938                                                                                                   |  |
| Here is your one-time passcode                                                                                                    | □ This is a private computer. Keep me signed in for 12 hours.                                                                |  |
| 59157938                                                                                                    |                                                                                                    |  |
|                                                                                                    | Ocontinue                                                                                                    |  |
| (+ Reply) (+ Forward) (                                                                                                    | Didn't receive the one-time passcode? Check your spam folder or get another one-time passcode.                               |  |

5. The content of the email will open and display.

0.9

## Test [SECURE]

|          | Today, 1:40 PM                       | @carrollk12.org>                              |
|----------|--------------------------------------|-----------------------------------------------|
|          |                                      | @gmail.com> ≽                                 |
| Encryp   | ot: Th <mark>is</mark> message is er | ncrypted. Recipients can't remove encryption. |
| Test Sec | cure.                                |                                               |

## **Important Notes**

Please keep in mind that these screenshots my differ depending on which email account you use on what device. In theory it should all look like the ones above.